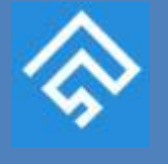

راهنمای ثبت پایان نامه در ایرانداک

هنمای ثبت پایان نامه

ماند ایرانداک

کتابخانه مرکزی دانشگاه علوم پزشکی اراک

شہریور ۱۳۹۷

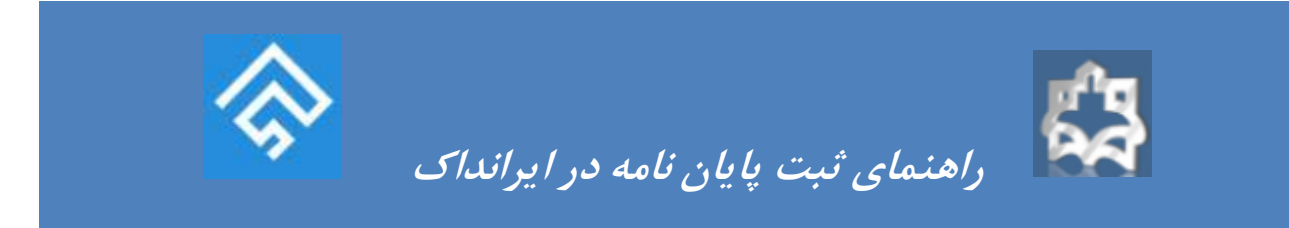

# راهنمای ثبت پایان نامه در ایرانداک

ورود به سایت از طریق: ۱- سایت کتابخانه مرکزی دانشگاه https://arakmu.ac.ir/lib/fa

۲- آدرس مستقیم سایت : https://thesis.irandoc.ac.ir

\*\*\*\*\* تبصره یک مهم: داشتن ایمیل فعال و فایل نهایی word و PDF و PDF پایان نامه ضروری است.

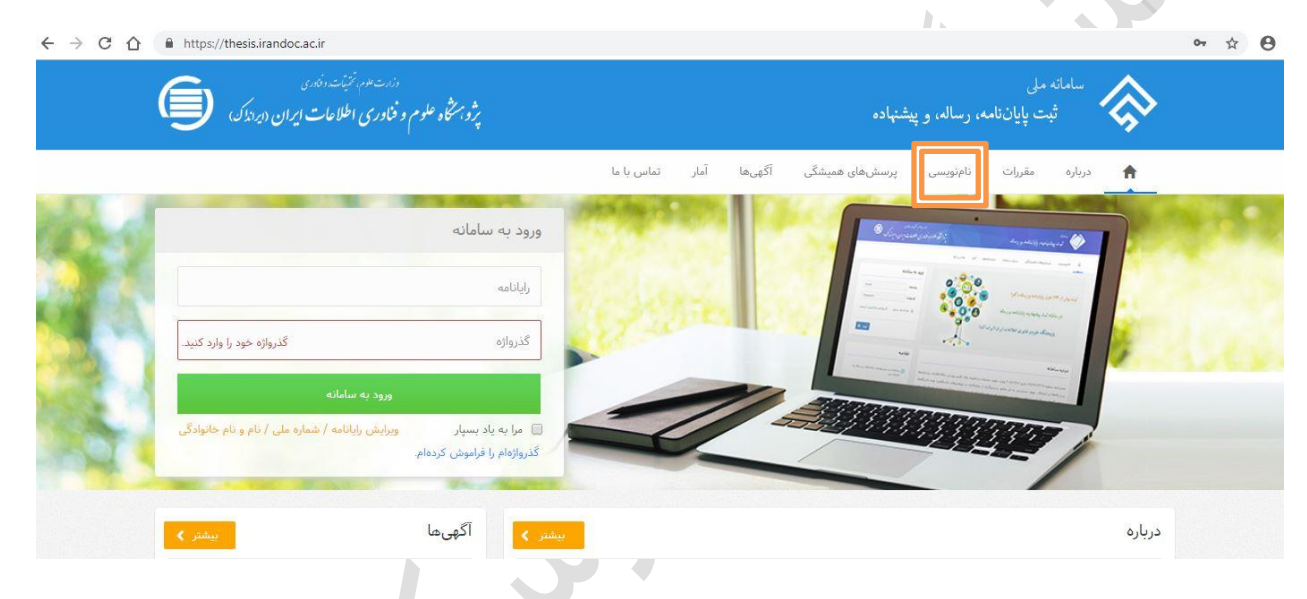

### مرحله اول نام نویسی:

برای ثبت نام اولیه در سامانه، بر روی گزینه نام نویسی" کلیک کنید.

در سامانه پارسا با هر کد ملی، فقط یک بار امکان ثبت نام وجود دارد، به همین دلیل فارغ التحصیلان مقطع دکتری نیاز به نام نویسی اولیه ندارند و می بایست با ایمیل و گذرواژه مربوط به مقطع کارشناسی ارشد خود، وارد سامانه شوند.

در این قسمت، اطلاعات هویتی خود را درست و کامل وارد نمایید.

\*\*\*\* تبصره مهم: در صورت امکان برای گذرواژه کد ملی خود را انتخاب نمائید.

|            |      |                   |                |          | Į                     | ŝ      |          |
|------------|------|-------------------|----------------|----------|-----------------------|--------|----------|
|            | دای  | <i>در ایران</i> ا | بت پایان نامه  | هنمای ت  | <b>R</b> ر <i>ا</i> ه |        |          |
| تماس با ما | آمار | آگهیها            | پرسشهای همیشگی | نامنویسی | مقررات                | درباره | ħ        |
|            |      |                   |                |          |                       | 1      | نامنویسی |

#### کاربر گرامی!

خواهشمند است پیش از پر کردن کاربرگ نامنویسی توجه فرمایید:

- اطلاعاتی که وارد میکنید، اطلاعات هویتی شماست، بنابراین آنها را کامل و درست وارد کنید.
- اطلاعات هویتی (مانند شماره ملی)، شماره تلفن همراه و رایانامه (ایمیل) دیگران را به کار نبرید.
   شماره ملی و رایانامه (ایمیل) را نمیتوان ویرایش کرد، پس در وارد کردن آنها دقت کنید.

| a.khorabeh@gmail.com                      | رايانامه                  |
|-------------------------------------------|---------------------------|
| دىدى گذرواژە                              | كَذرواژه                  |
| نام                                       | نام *                     |
| نام خانوادگی                              | نام خانوادگی *            |
| First Name                                | نام (انگلیسی) *           |
| Last Name                                 | نامخانوادگی (انگلیسی) *   |
| نام پدر                                   | نام پدر *                 |
| ی ایرانی 🔘 اتباع خارجی                    | تابعیت                    |
| شماره ملی را وارد کتید.                   | شماره ملی 🕊               |
| روز 🖛 ا ماه 🖛 ا                           | تاريخ تولد *              |
| پیامکهای ساماته به این شماره پیامک میشود. | شماره تلغن همراه <b>*</b> |

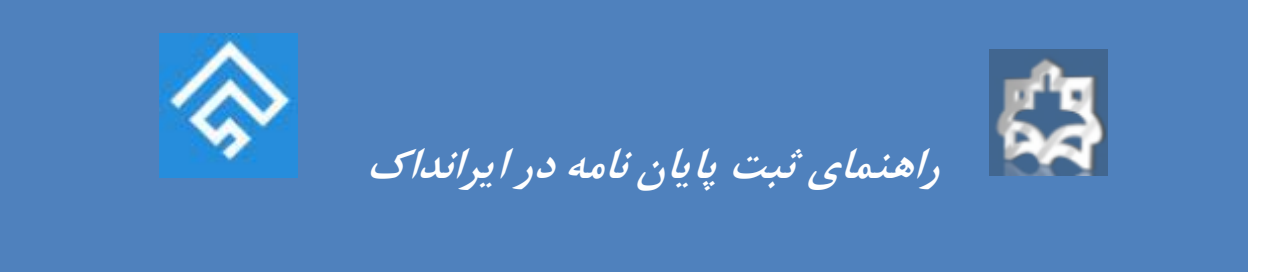

توجه داشته باشید که پس از پایان نام نویسی، ایمیل و شماره ملی توسط شما قابل ویرایش نمی باشد.

برای اطلاع از تراکنش ها و پیگیری بهتر مراحل ثبت پایان نامه، شماره تلفن همراه خود را درست وارد نموده و گزینه های مربوط به اطلاع رسانی ایرانداک را تیک دار کنید. پس از تکمیل تمامی فیلدهای خواسته شده، روی گزینه نام نویسی کلیک کنید.

> شماره تلفن همراه \* چنس و مرد و ت اگهی های علمی ایرانداک را به رایانامه من بفرستید. اگهی های علمی ایرانداک را به شماره تلفن همراه من بفرستید. اگهی های علمی سازمانهای دیگر را به شماره تلفن همراه من بفرستید. اگهی علمی سازمانهای دیگر را به شماره تلفن همراه من بفرستید. اگهی علمی سازمانهای دیگر را به شماره تلفن همراه من بفرستید. اگهی علمی سازمانهای دیگر را به شماره تلفن همراه من بفرستید.

نامنويسى

در صورتی که ایمیل خود را به یاد نمی آورید و یا به آن دسترسی ندارید، نیازی به نام نویسی دوباره نیست. کافی است از راه کاربرگه درخواست ویرایش اطلاعات" به آدرس https://sabt.irandoc.ac.ir/Home/ReformRequest ایمیل جدید خود را اعلام کنید.

#### مرحله دوم تائيد نام نويسى:

پس از نام نویسی اولیه، ایمیل فعال سازی برای شما ارسال خواهد شد. دقت کنید که این ایمیل ممکن است به پوشه Spam منتقل شده باشد.

اگر ایمیل تایید نام نویسی را دریافت نکرده اید، وارد صفحه اصلی سامانه شوید و در قسمت ورود به سامانه، ایمیل و گذرواژه انتخابی خود را وارد کنید، ایمیل تایید نام نویسی دوباره برای شما ارسال خواهد شد.

روى لينك تاييد نام نويسي كليك كنيد تا ثبت نام اوليه شما تكميل شود.

مرحله سوم ورود به سامانه ثبت پایان نامه :

برای ورود به سامانه ثبت، ایمیل و گذرواژه انتخابی خود، را وارد نموده و بر روی گزینه ورود به سامانه" کلیک کنید.

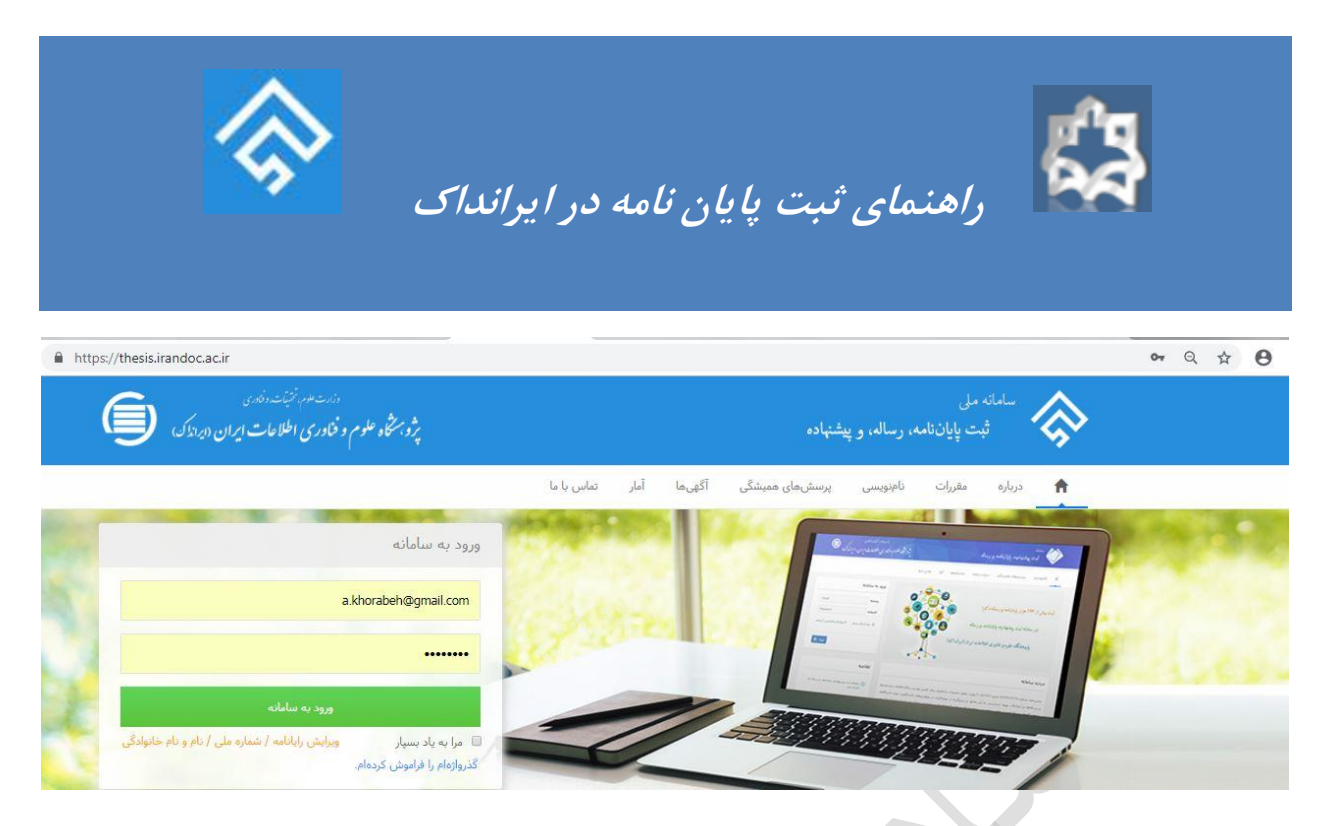

پس از ورود به سامانه ثبت از منوی سمت راست، گزینه ثبت مدرک" و سپس پایان نامه/ رساله داخل کشور" را انتخاب کنید.

|                                                                                                    | ، رساله، و پیشنهاده                                                                                       | سامانه ملی<br>ثبت پایان نامه                        |
|----------------------------------------------------------------------------------------------------|----------------------------------------------------------------------------------------------------|-----------------------------------------------------|
|                                                                                                    |                                                                                                    | < >                                                 |
| 🖉 باباتنامه/ رساله (داخل کشور)                                                                                 | بیشیهاده (برویوزال)                                                                                       | ایک بخست<br>ای برک بخست<br>ای نیت مدرک 🗸 🗸          |
| . یایاننامه کارشناسی ارشد و رساله دکتری دانشجویان<br>تحصیلات تکنیلی در این بخش ثبت میشود دانشجویان             | بیشنهاده (پرویوزال) پایان،آمه کارشناسی ارشد و رساله دکتری<br>تخصصی دانشجویان تحصیلات تکمیلی دانشگاهها.    | بیشیهاده (پرویوزال)<br>بایاتنامه/ رساله (داخل کشور) |
| 📷 گرامی باید پس از برگزاری موفقیت آمیز تشست دفاع و داوری.                                                      | پژوهشگاهها، و مراکز آموزش عالی، پژوهشی، و فناوری داخل                                                     | 📼 درخواستهای گذشته 🔹 🗧                              |
| اطلاعات پایان،دامه/ رساله خود را وارد و قابلهای ان را<br>بارگذاری کنند پس از ثبت، کد رهگیزی داده میشود و پس از | کشور، پس از تصویب در مؤسسه محل تحصیل، در این بخش<br>ثبت و قابل آن بارگذاری س،شود. دانشجویان گرامی تحصیلات | 🕏 پرسش های همیشکی                                   |
| ېږرسی. درستی فایل ها به آگاهی دانشجویان میرسد. پس از                                                           | تکمیلی پس از ثبت و بارگذاری پیشنهاده خود، کد رهگیری                                                       | 🗋 درباره سامانه                                     |
| تأبيد ايرانداك، دانشجويان مىتوانند براي دريافت تأبيد تهايى<br>به مؤسسة محار تحصيل خود ماجعه كنند               | دریافت میکنند و برای دریافت تأیید توابی به مؤسسه محل<br>تحصیل خبر مراجعه کنند                             | 🗁 بخشنامه ها                                        |
| O Faul                                                                                                    | © Entre                                                                                                   | () راهنما                                           |
|                                                                                                    |                                                                                                    |                                                     |

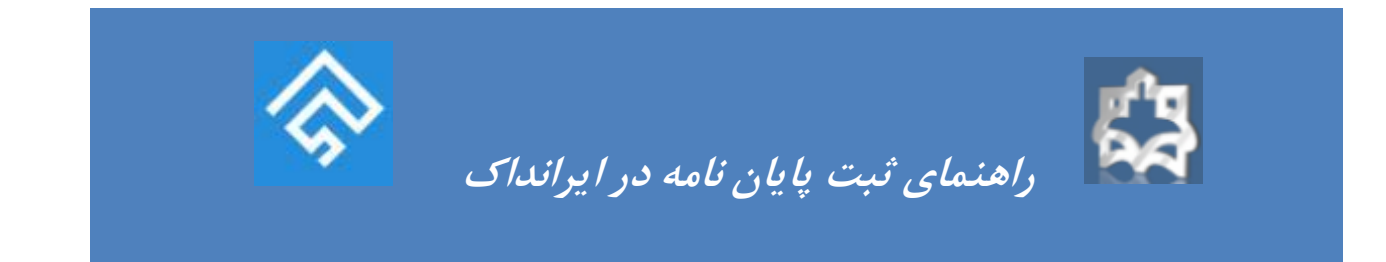

#### مراحل ثبت اطلاعات:

مرحله ثبت اطلاعات پایان نامه شامل شش مرحله است که لازم است به ترتیب، توسط دانشجو انجام شود.

| اطلاعات شخصی و تحصیلی   |                                                                           |                |
|-------------------------|---------------------------------------------------------------------------|----------------|
| اطلاعات پارسا/ پیشنهاده |                                                                           |                |
| محتوای پارسا/ پیشنهاده  |                                                                           |                |
| بار گذاری فایلها        |                                                                           | and the second |
| بررسی پایانی            |                                                                           | اطلاعيه        |
| دریافت کد ره گیری       | و بودی ویک انتخاب وی منطق و بیاست م<br>مد وانتگاهه بوسکامه و مرکز آمون مک |                |

# ۱- اطلاعات شخصی و تحصیلی :

ابتدا صحت اطلاعات هویتی خود شامل نام، نام خانوادگی، شماره ملی و ایمیل خود را بررسی کنید.

توجه داشته باشید که این اطلاعات توسط شما قابل ویرایش نیست. در صورتی که در هر کدام ازاطلاعات فوق، اشتباهی مشاهده نمودید، از راه کاربرگه درخواست ویرایش اطلاعات" به آدرس <u>https://sabt.irandoc.ac.ir/Home/ReformRequest</u> اطلاعات درست خود را اعلام کنید.

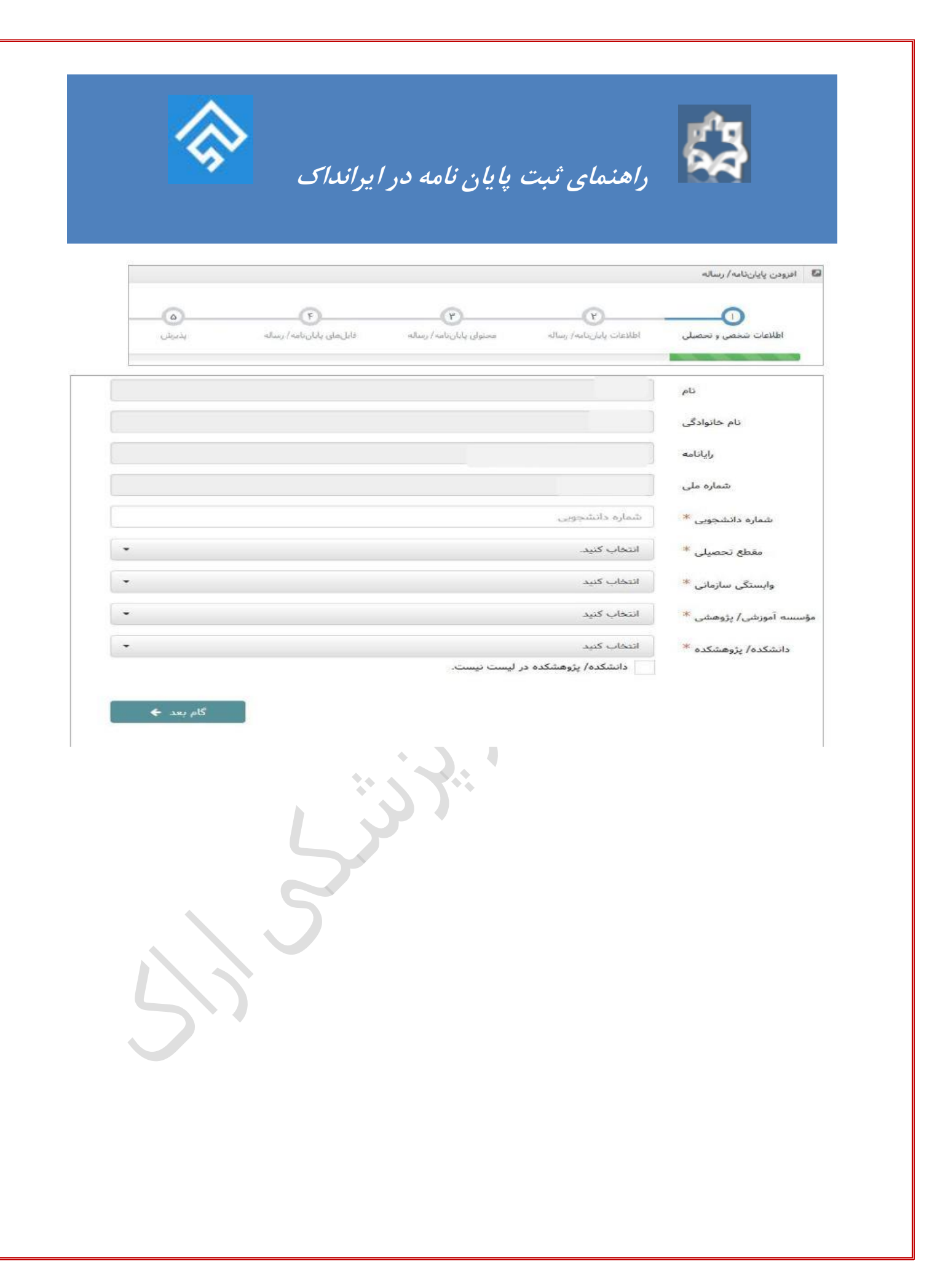

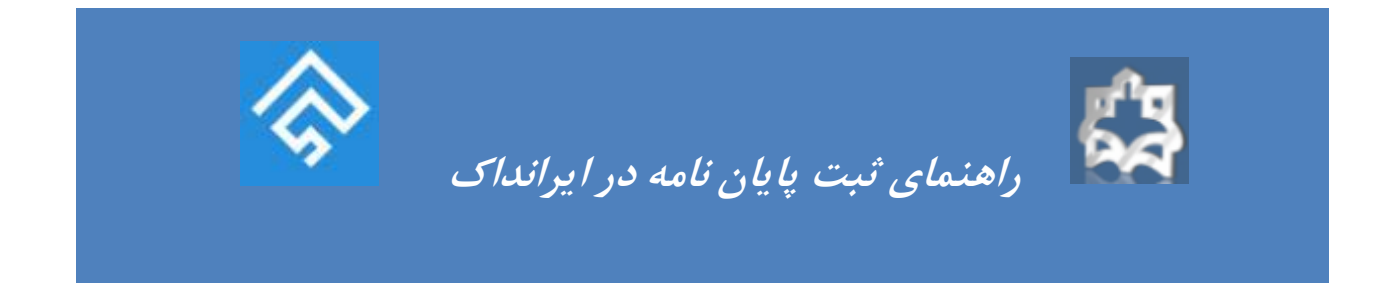

۲- ورود اطلاعات پایان نامه : از طریق فایل Word کپی اطلاعات درخواستی امکان پذیر است.
 \*\*\*\*\* تبصره دو مهم: سال تاریخ دفاع پایان نامه با تاریخ صفحه عنوان مطابقت داشته باشد.
 مثال: تاریخ دفاع ۱۳۹۶ داخل پایان نامه صفحه عنوان سال تحصیلی: ۱۳۹۶ باشد.

|                  |                                                                                         | ا قارندی                                                                  | ن اصلی بایان:نامه/ رساله <sup>۴</sup> |
|------------------|-----------------------------------------------------------------------------------------|---------------------------------------------------------------------------|---------------------------------------|
|                  |                                                                                         | لا عنوان                                                                  | عنوان (فارسی) <sup>ع</sup>            |
| N                |                                                                                         |                                                                           |                                       |
|                  | یا کاراکتر ریاضی است.                                                                   | عنوان پایانداعه/ رساله درای فرمول ر                                       |                                       |
| Title            |                                                                                         |                                                                           | عنوان (انگلیسی) <sup>از</sup>         |
|                  |                                                                                         |                                                                           |                                       |
|                  |                                                                                         | پایاننامه/ رساله تقاضامحور است.                                           |                                       |
| •                |                                                                                         | ه انتخاب کنید                                                             | کروہ تحصیلی <sup>4</sup>              |
|                  |                                                                                         | ر<br>گروه تحصیلی را وارد کنید.                                            |                                       |
| •                |                                                                                         | التخاب كتيد                                                               | رشتہ 🖥                                |
|                  |                                                                                         | رشته در لیست نیست.                                                        |                                       |
| ¥                |                                                                                         | التخاب كنيد                                                               | گرایش <sup>۱</sup>                    |
|                  | K                                                                                       | گرایش در لیست نیست.                                                       |                                       |
|                  | - / سال -                                                                               | ala / a jaj                                                               | Files Aulto                           |
|                  |                                                                                         |                                                                           |                                       |
|                  |                                                                                         |                                                                           |                                       |
|                  |                                                                                         | 🖬 استاد راهنمای نخست                                                      | استاد راهنما *                        |
|                  | * Colora atr                                                                            | * ali                                                                     |                                       |
|                  | بالمحانوديني (انگليسي)                                                                  | دم<br>نام (انگلیسی)                                                       |                                       |
|                  | شماده للغب عماه                                                                         | *                                                                         |                                       |
|                  |                                                                                         | 42040                                                                     |                                       |
|                  |                                                                                         | la s la c                                                                 |                                       |
| افزودن استاد راه |                                                                                         | شماره ملی                                                                 |                                       |
| افزودن استاد راه |                                                                                         | شماره على                                                                 |                                       |
| اهزودن استاد را  |                                                                                         | شمارہ ملی<br>استاد مشاور دخست                                             | بناد مشاور(لمتيارى)                   |
| افزودن استاد را  | دام خانوادگیر *                                                                         | شماره ملی<br>استاد مشاور نخست<br>نام 🛎                                    | ماد مشاور (اهتیاری)                   |
| الفزودي استاد را | دام خانوادکی <sup>ایر</sup><br>دامخانوادگی (انگلیسی)                                    | شماره ملی<br>استاد مشاور دخست<br>نام انگلیسی)                             | بناد مشاور(اهتیاری)                   |
|                  | نام خانوادگی *<br>نام خانوادگی (انگلیسی)<br>نام خانوادگی (انگلیسی)<br>بتماره نلفن همراه | عمارہ ملی<br>استاد مشاور نخست<br>نام (انگلیسی)<br>رایانامه *              | بناد مشاور(اهتیاری)                   |
| الاودن استلا راه | نام خانوارکی <sup>اور</sup><br>نام خانوارگی (انگلیسی)<br>شماره نلمن عمراه               | شماره ملی<br>استاد عشاور دخست<br>نام (انگلیسی)<br>رایانامد *<br>شماره ملی | بناد متاور(اهتیاری)                   |

۳- ورود محتوا پایان نامه:

| <b>S</b> |  |
|----------|--|
|          |  |

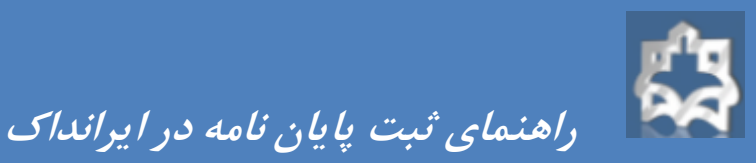

0 6 0 0 -0 اطلاعات پایاننامه/ رساله اطلاعات شخصي و تحصیلی محتولی پایاننامه/ رساله فایلهای پایانتامه/ رساله يذيرهن اگر پایاننامه/ رساله به زیان فارسی نیست. چکیده آن را ترجمه کرده و در این فیلد قرار دهید. چکیدہ (فارسی) \* چکيده تعداد حروف باقیمانده: ۳۰۰۰ چکیده پایان:امه/ رساله دارای قرمول یا کاراکتر ریاضی است. English Title چکیدہ (انگلیسی) \* تعداد حروف باقیمانده: ۳۰۰۰ توسعەلى كاربردى نوع پایان:امه/ رساله \* فهرست مطالب \* فهرست مطالب B

| فهرست منابع فارسی <sup>≪</sup>   | اقورست سایح فارسی                                                                                                    |                                                                          |
|----------------------------------|----------------------------------------------------------------------------------------------------|--------------------------------------------------------------------------|
| رست منابع غیر فارسی <sup>*</sup> |                                                                                                    | f Reference                                                              |
|                                  | <ul> <li>خواهشمند است، هرکنیدوژه (فارسی یا انگلیسی) یابان،</li> </ul>                                                                                              | ا رساله خود را جداگانه در یک فیلد وارد کنید                              |
|                                  | <ul> <li>برآی وارد کردن کلیدواژههای بیشتر، کلید «آفزودن کلیدوا</li> <li>اگر چند کلیدواژه را در یک فیلد وارد کنید، ممکن است به</li> </ul>                           | را بزدید.<br>واست شما پاسخ داده نشود.<br>ا                               |
| کلیدواژهها 🏂                     | <ul> <li>برآی وارد کردن کلیدواژههای بیشتر، کلید «افزودن کلیدوا</li> <li>اگر چند کلیدواژه را در یک فیلد وارد کنید. ممکن است به اگر چند کلیدواژه به فارسی</li> </ul> | را بزیید.<br>واست شما پاسخ داده نشود.<br>معادل کلیدواژه فارسی به انگلیسی |

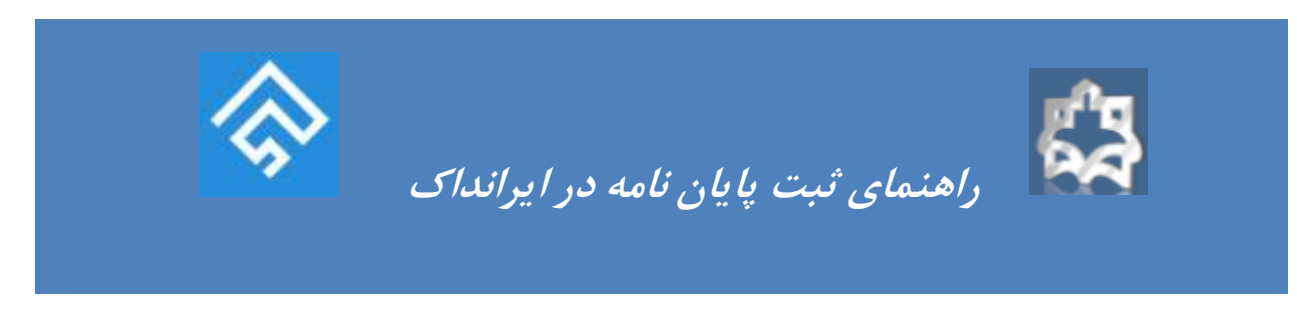

نکته مهم: در قسمت کلیدواژه ها، هر کلیدواژه را جداگانه در یک فیلد وارد کنید. در غیر اینصورت ممکن است به درخواست شما پاسخ داده نشود.

برای وارد کردن کلیدواژه های بیشتر، کلید افزودن کلیدواژه را بزنید.

| Clustering, Random forest, Partition arouni                | هوشه بندی. روش جنگل تمادقی، اروش افزار حول مدو                                                                                                    | * Baselous *                                                                                                    |
|------------------------------------------------------------|----------------------------------------------------------------------------------------------------|----------------------------------------------------------------------------------------------------|
| معادل کلیدواژه فارسی به انگلیسی الاروین کلیدواژه 🛛         | کلېدواژه به قارسی                                                                                                    | ~                                                                                                    |
|                                                            |                                                                                                    |                                                                                                    |
| Clustering                                                 |                                                                                                    | کلیدواژهها * خوشه بندی                                                                                                    |
| 🗢 افزودن کلیدواژه Random fþrest                            | مادفى                                                                                                    | روش جنگل تە                                                                                                    |
| دند Partition around medoid                                | مدويد،                                                                                                    | روش اقراز حول                                                                                                    |
| رو ارسال) شود.                                             | د قالب یک فایل word بارگذاری شود.<br>ر قالب یک فایل pdf بارگذاری شود.<br>ر قالب یک فایل pdf بارگذاری شود.<br>ر فالب فایل فشرده (با فرمت zip/rar) بارگذاری | <ul> <li>۴- بار گزاری فایل پایان نام</li> <li>۹- کل متن اصلی پایاننامه/ رساله د</li> <li>۹- کل متن اصلی پایاننامه/ رساله د</li> <li>۹- دیگر فایل های پایاننامه/ رساله د</li> </ul> |
| 🛣 انتخاب قايل                                              |                                                                                                    | فابل Pdf باباننامه/ رساله *                                                                                                    |
| مشاهده قایل 🛋 انتخاب قایل 🗲<br>رد (word) استفاده نشده است. | ا برای تهیه فایل پایاننامه/ رساله. از ترم افزار ور                                                                                                    | فابل Word پایاننامه/ رساله <sup>*</sup>                                                                                                    |
| 🕿 انتخاب فایل                                              |                                                                                                    | دیگر فایله <mark>ای پای</mark> ان،امه/ رساله                                                                                                    |
| 🗲 گام پیش 👌 بعد                                            |                                                                                                    |                                                                                                    |
|                                                            |                                                                                                    |                                                                                                    |

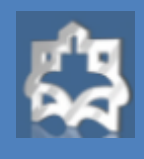

راهنمای ثبت پایان نامه در ایرانداک

# ۵- بررسی پایانی:

|                                                                                                    | ی و تحصیلی                                                                               |                                                                                                    |                                                                                                    |
|----------------------------------------------------------------------------------------------------|------------------------------------------------------------------------------------------|----------------------------------------------------------------------------------------------------|----------------------------------------------------------------------------------------------------|
| ام و تا <mark>م</mark><br>بانوادگی                                                                   | *                                                                                        | رايانامه                                                                                                    |                                                                                                    |
| نفارہ ملی                                                                                            | ~                                                                                        | شماره دانشجوبی                                                                                                    |                                                                                                    |
| فطع تحصيلى                                                                                           | کارشناسی ارشد                                                                            | وابستگی سازمانی                                                                                                    | انتخاب كنيد                                                                                                    |
| وسسه آموزشی/<br>زوهشی                                                                                | انتخاب كنيد                                                                              | دانشکده/<br>پژوهشکده                                                                                                    | انتحاب كتبد                                                                                                    |
| نوار، (فارسی)                                                                                        | -     ر رب -<br>مدا سازی و جا ، مسئله مکار برایی خاب سلسا                                | سلم مراتبی جند وسیلمان با در نظر گ                                                                                                  | فتار بجدوديت طاقيت هاترها                                                                                             |
| نوان (فارسی)                                                                                         | ب از رب -<br>حدل سازی و حل مسئلہ حکان یابی هاپ سلسا                                      | سله مراتبی چند وسیله ای با در نظر گر                                                                                                | لتن محدوديت ظرفيت هاب ها                                                                                              |
| نوان (فارسی)<br>نوان (انگلیسہ)<br>روہ تحمیلی                                                         | مدل سازی و حل مسئلہ مکان یابی هات سلسا<br>pacity limits for hubs<br>انتخاب کنید          | سله مراتبی چند وسیله ای با در نظر گر<br>multi-device hierarchy hub Capa<br>رشته و گرایش                                             | اتن محدودیت طرقیت هاب ها<br>Modeling and solving the problem of location of a<br>انتخاب کنید- انتخاب کنید             |
| دوان (فارسی)<br>نوان (انگلیسی)<br>روه تحصیلی<br>بان اصلی<br>بان نامه/ رساله                          | مدل سازی و حل مسئلہ مکان یابی هاب سلسا<br>pacity limits for hubs<br>انتخاب کنید<br>فارسی | سله مراتین چند وسیله ای با در نظر گر<br>multi-device hierarchy hub Capa<br>رشته و گرایش<br>تحصیلی<br>تاریخ دفاع                     | اتن محدودیت طرفیت هاب ها<br>Modeling and solving the problem of location of a<br>انتخاب کنید- انتخاب کنید<br>۱۳۹۶/F/Y |
| نوان (فارسی)<br>نوان (انگلیسی)<br>روه تحصیلی<br>بان اصلی<br>بان اصلی<br>سناه راهنمای<br>نسته راهنمای | مدل سازی و حل مسئلہ عکان پایی عاب سلسا<br>pacity limits for hubs<br>انتخاب کنید<br>فارسی | سله مراتین چند وسیلهای با در نظر گر<br>multi-device hierarchy hub Capa<br>رشته و گرایش<br>تحصیلی<br>تاریخ دفاع<br>تاریخ دفاع<br>دوم | اتن محدودیت طرقیت عاب ها<br>Modeling and solving the problem of location of a<br>انتخاب کنید- انتخاب کنید<br>۱۳۹۶/۲/۷ |

| 4.0                                                                                                    |                                                                                                    |                                                                                                    |
|----------------------------------------------------------------------------------------------------|----------------------------------------------------------------------------------------------------|----------------------------------------------------------------------------------------------------|
| م<br>م<br>م<br>مع<br>مع<br>مع<br>مع<br>ما<br>مع<br>مع<br>مع<br>مع<br>مع<br>مع<br>مع<br>مع<br>مع<br>مع<br>مع<br>مع<br>مع | مسئلة مكانيايي هاب سلسلهمزانني چند وسيلهاي عبارت است از يافتن تعداد و م<br>مسيرهاي ارتباطي و وسايل مقلب سكونماي كه مرينه ناسيسي و معلم مدافق شوه .<br>مورد نظر با استفادة از وسايل نقلبه معلوت دكميمي دامد مي شوند بررسي دمقيقا<br>مسئله مكانيايي هاب سلسلة مراتي چند وسيلهاي علي علي مي اهميت و كاريرد قراؤا<br>بيكريندي شبكه و مرابط مرتب هاب يحتوان بكل از واقعت هاي كاريردي ان مسئله .<br>بيكريندي شبكه و مرابط مرتب عاب يحتوان بكل از واقعت هاي كاريردي ان مسئله .<br>بيكريندي شبكه و مرابط مرتب هاب يحتوان بكل از واقعت هاي كاريردي ان مسئله .<br>مرتبط كرفتن تنه و مسايل معل و محلو ومرتب طريف حاب مورد مطالعه قرار مي كيرد<br>و مارابط با شرايط دختي وقدي است و تتاج م حل أن ميتواند براي محققان اين حوزه م<br>مورد معل كه از نوع برناميري عدم مميخ ملانيظ است. از مرابطراز بويسماري<br>مارسيه و تطريل مايج از ماه هاي اسانتر تعداد و طرفيت هاب تائيز زيامي بر معدار تعالي<br>مرسله مرابع . | استقرار چند نوع هاب در سطوع مختلف همراه با<br>بی مسئله معمولا گرمهمان نقاضا به انواع هاب های<br>دکشه نختان می نمد که مطالعات محمومی بر روی<br>ان انجام شده است، این معمودیت تالین مهمی بر<br>در گرفته نشده است، این معمودیت تالین مهمی بر<br>حالت داد این شرایط در راستای نزدیکتر کردن این<br>باشد. اذا این از طراط در راستای نزدیکتر کردن این<br>ده شده می شود به منظور حل مسئله با نوجه بر<br>ماکن شده می شود به منظور حل مشاله با نوجه بر<br>ریشری شده در گی از سالم استفاده شده است<br>ما (محموع عوامل عزیت)) و همچنین زمان حل                                                |
| یدہ<br>کلیسی)<br>t                                                                                                    | ferent kind of vehicle aims to find the number of different needed hub<br>a vehicle and their path in order to minimize total cost of installing and<br>hub location problem considering capacity and verity of vehicles is<br>all world and so the results can be useful for researchers and industrial<br>and then its parameters and variables are illustrated. After that a new<br>condition. This is a mixed integer problem and in order to be solved,<br>blem that are illustrated in one of the references is used to evaluate<br>wo parameters, the number of hubs and their capacity have high effect                                                                                                    | The hierarchical hub location problem with<br>and their location in several levels and also<br>transportations. In this study, the hierarchi<br>studied. This condition leads the problem is<br>studied. This condition leads the problem is<br>defined. This condition leads the problem is<br>defined. This condition leads the problem is<br>defined. The studies are also been also<br>mathematical model is developed for this in<br>the GAMS problem is used. Some standard<br>and analysis the results. Based on the resul-<br>on the objective function and time solution |
| بدوازه فارسی                                                                                                    | الارغيت محدود هاب ها 🛛 چند وسيلمای 📄 هاب سلسلم مرادبی 📄 مکاريایی                                                                                                    |                                                                                                    |
| بدواژه انگلیسی                                                                                                    | cation [Hierarchical Hub] multi vehicle [restricted the hub capacity                                                                                                    |                                                                                                    |

اطلاعات بالا را بادقت ثبت کردهام و درستی آن را تأیید میکنم.

🔶 کام پیش

گام بعد 🕈

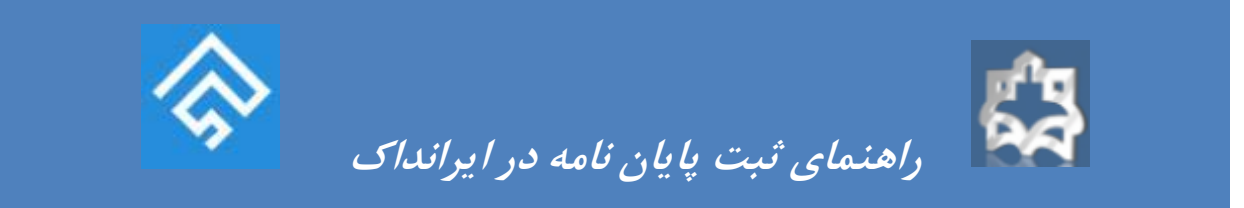

## ۶- دریافت کد رهگیری:

|                    |                      |                                    |                                 |                                      | افزودن پایاننامه/ رساله                     |  |
|--------------------|----------------------|------------------------------------|---------------------------------|--------------------------------------|---------------------------------------------|--|
| 0                  | 0                    | 0                                  | 0                               | 0                                    | O                                           |  |
| 014                | يذيرش                | فابلهاى ياباننامه/ رساله           | محتوان پایارینامه/ رساله        | اطلاعات پایاننامه/ رساله             | أطلاعات شخصى و تحصيلى                       |  |
|                    |                      |                                    |                                 |                                      |                                             |  |
| . رهگیری : ۲۳۰۱۷۸۲ | کد                   |                                    | له ليت شد                       | انه ثبت پیشنهاده، پایان نامه، و رساا | یابان:نامه/ رساله شما در ساه                |  |
| ارستاده خواهد شد.  | إمسه محل تحصيل شما ( | للاعات ایران (ایرانداک) و سپس به م | بت به پژوهشگاه علوم و قناوری اه | ه شما برای بررسی و پذیرش، نخم        | <ul> <li>اطلاعات پایان،امه/ رسال</li> </ul> |  |
|                    |                      |                                    | ی خواهد رسید.                   | ، گامها با پیامک و رایانامه به آگام  | • پذیرش در مر یک از این                     |  |
|                    |                      |                                    | واست خود را ببینید.             | گذشته نیز میتوانید وضعیت درخ         | <ul> <li>از صفحه درخواستهای</li> </ul>      |  |
|                    | تيد.                 | ز پذیرش دانشگاه میتوانید ویرایش ک  | و اطلاعات ذخیره شده را تا پیش ا | تن را تا پیش از پذیرش ایرانداک       | • مىتوانىد قابل،ھاى تمام ە                  |  |
|                    |                      |                                    |                                 |                                      |                                             |  |

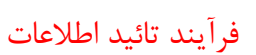

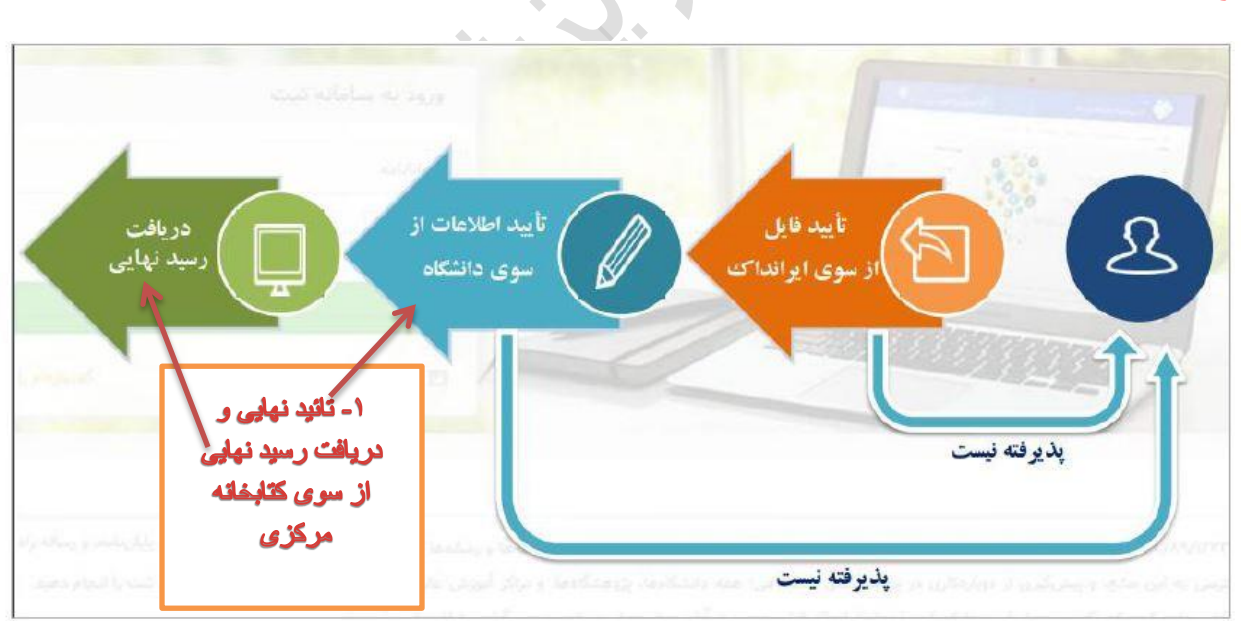

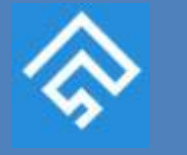

پس از ثبت اطلاعات توسط دانشجو و دریافت کد رهگیری، فایل های ارسال شده، ابتدا به تایید کارشناسان ایرانداک می رسد و سپس امکان تایید توسط دانشگاه وجود دارد.

راهنمای ثبت پایان نامه در ایرانداک

برای تایید فایل ها از سوی ایرانداک حداقل ۴۸ ساعت کاری زمان نیاز است و در صورت پذیرفته شدن، امکان بررسی و تایید برای دانشگاه، فعال خواهد شد.

در صورت پذیرفته نشدن فایل ها از سوی ایرانداک یا دانشگاه، مدرک (پایان نامه یا رساله)، جهت اصلاح به دانشجو برگشت داده شده و مراحل فرآیند تسویه از سرگرفته می شود.

#### ويرايش اطلاعات

امکان ویرایش اطلاعات و فایل های ارسالی)به جز شماره ملی و ایمیل( توسط دانشجو تا قبل از تایید دانشگاه وجود دارد. برای ویرایش اطلاعات پس از ورود به سامانه ثبت، به قسمت درخواست های گذشته وارد شده و گزینه ویرایش اطلاعات را انتخاب کنید.

| 🗹 برگ نخست             | 6 | ê dave bir r |     |        |             |              |                        |                 |                            |      |
|------------------------|---|--------------|-----|--------|-------------|--------------|------------------------|-----------------|----------------------------|------|
| 🗹 ئېت مدرى             | 6 | درخواستهای د | 4   |        |             |              |                        |                 |                            |      |
| 📼 درخواستهای گذشته 💻 🧹 |   | 1.30.15      |     | والشعم |             | ( S. ) 0 50) | a Same                 |                 |                            |      |
| درخواستهای گذشته       |   | مد رسیری     |     | y      |             | ىق مەرى      | عنوان مدرت 🗸           | ولعقيت مدرت     |                            | *    |
| 🕏 پرسش های همیشگی      |   |              |     |        |             |              | Local and a            |                 | عمليات 👻                   |      |
| درباره سامانه          |   | 440418       |     |        |             | پارسا        | مدل ساری و حل<br>مسئله | پذیرش ایرانداک  | 🖌 ویرایش<br>🖃 مشاهده وضعیت | -    |
| 🗁 بخشنامه ها           |   |              |     |        |             |              |                        |                 | 🗖 مشاهده اطلاعات           |      |
| ل راهنما               |   | ) н н        | ¢ H | • 10   | پیشینه در ه | مر صفحه      |                        | پیشینه ۱ تا پیش | ته ۱ از ۱ پیشینه صفحه ۱    | از ۱ |
| ماس با ما 🌭            |   |              |     |        |             |              |                        |                 |                            |      |

خواهشمند است جهت تسریع در مراحل تسویه، هنگام ورود اطلاعات و بارگذاری فایل های پایان نامه، دقت لازم را مبذول داشته و پس از تایید توسط ایرانداک به بخش کتابخانه مرکزی مراجعه فرمائید.

نشانی: اراک - میدان بسیج - مجتمع پیامبر اعظم (ص)- ساختمان معاونت تحقیقات - طبقه اول - کتابخانه مرکزی پست الکترونیکی:diglib@arakmu.ac.ir تلفن: ۳۴۱۷۳۳۸۶ - ۰۸۶ دورنگار: ۳۴۱۷۳۶۳۹ - ۰۸۶ کد پستی: ۳۸۴۸۱ - ۶۹۴۱